Universidad del Tolima Universidad Regional con Proyección Nacional

Instructivo

## Consultar Usuario y Contraseña por Primera Vez

Universidad del Tolima

Universidad Universidad Regional del Tolima con Proyección Nacional

Ingrese al portal web de la Universidad <u>www.ut.edu.co</u> y seleccione el botón de acceso llamado Plataforma Academusoft.

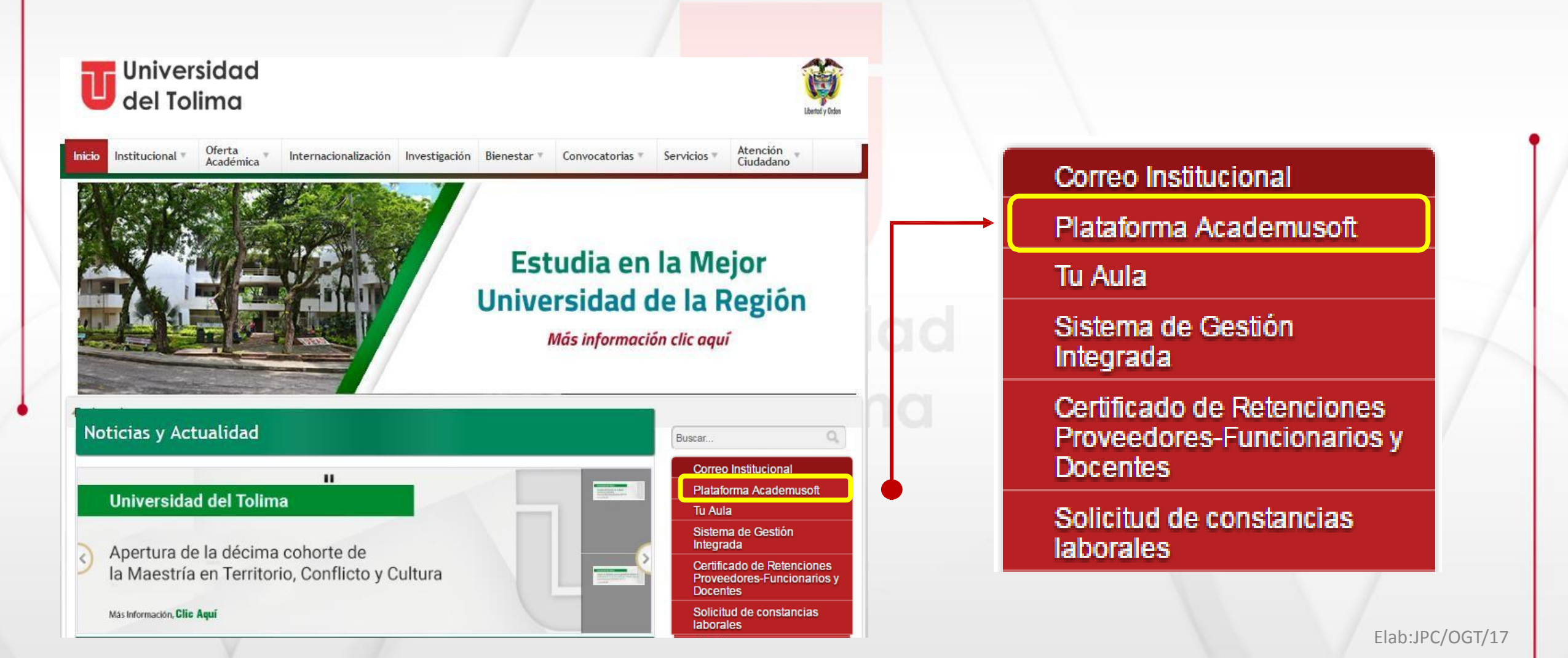

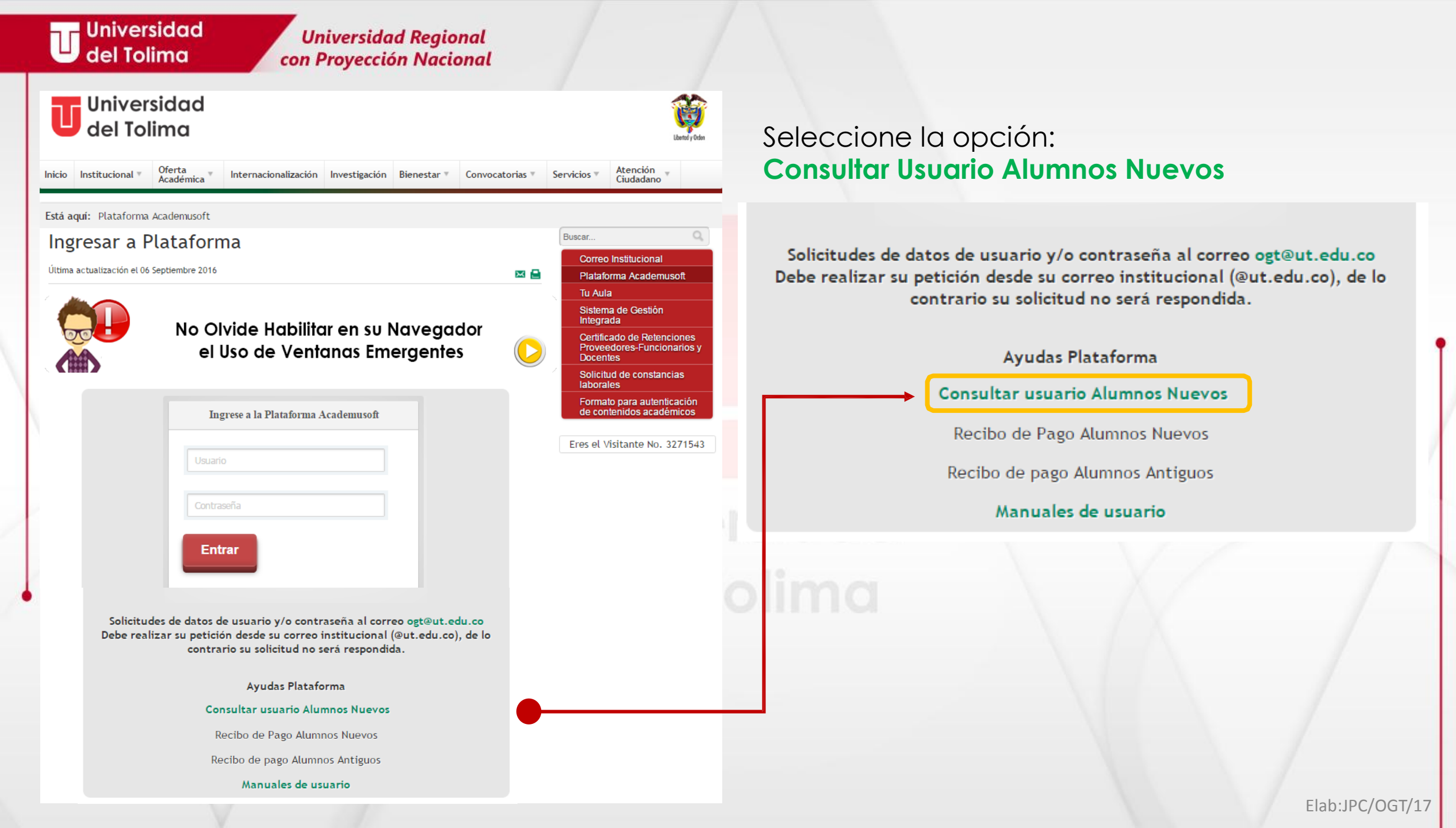

Universidad Regional con Proyección Nacional

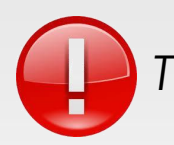

Tenga en cuenta el presente mensaje.

Cuando usted ingresa a la universidad por primera vez, el dato de usuario será la misma contraseña

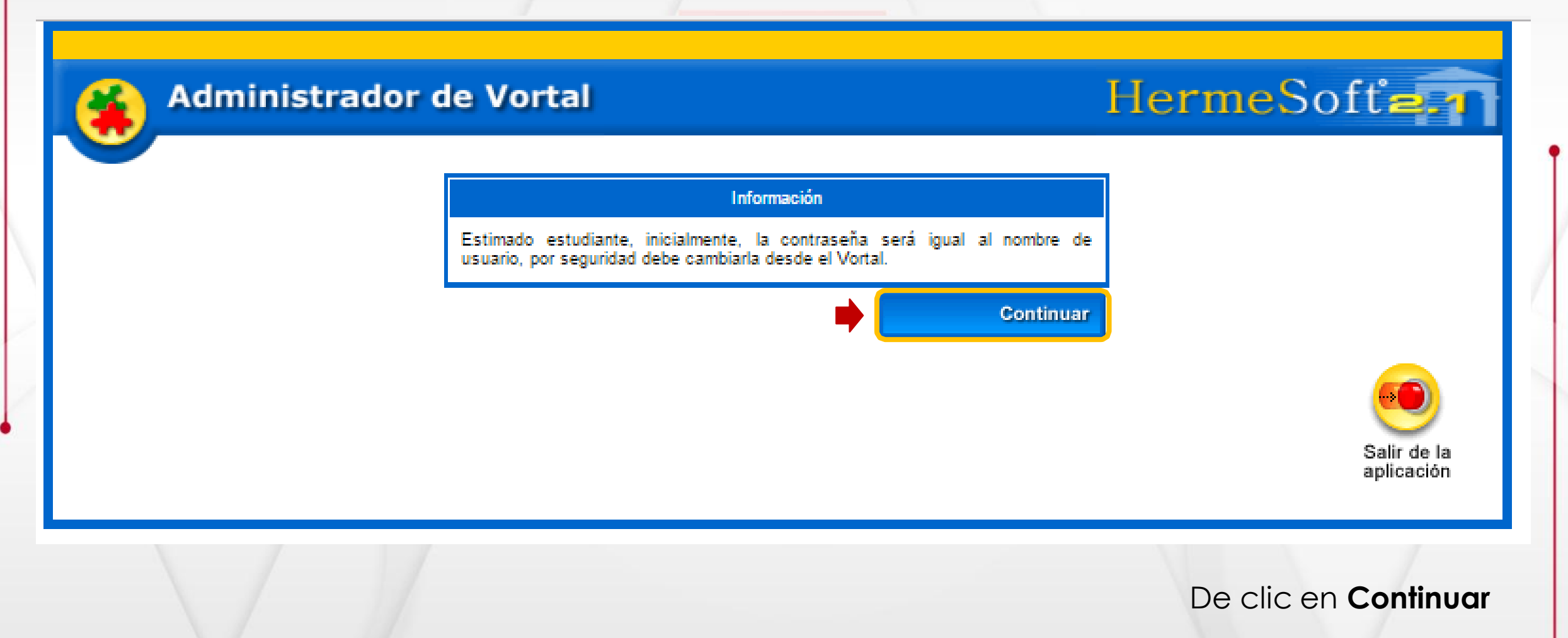

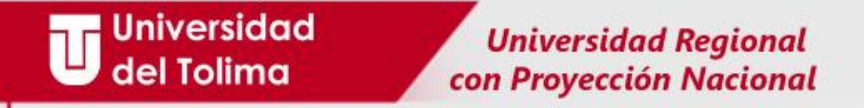

Seleccione el Tipo de Documento : Recuerde que este debe ser el mismo que seleccionó en el momento de hacer su inscripción.

**Documento:** El número de documento se debe digitar sin puntos, comas o espacios en blanco.

Una vez tenga la información seleccionada y digitada proceda a dar clic en **Consultar**.

|   |                                                                            |             | The medolites i |
|---|----------------------------------------------------------------------------|-------------|-----------------|
|   | Consultar Usuario E                                                        | Estudiante  |                 |
|   | Tipo de Documento                                                          | Documento   |                 |
|   | CEDULA DE CIUDADANIA                                                       | ########### |                 |
|   | CEDULA DE CIUDADANIA<br>CEDULA DE EXTRANJERIA<br>CERTIFICADO REGISTRADURIA | Consultar   |                 |
|   | NO DEFINIDO<br>NUMERO IDENTIFICACION TRIBUTARIA                            |             | •••             |
| ſ | PASADO JODICIAL<br>PASAPORTE COLOMBIANO                                    |             | Salir de la     |

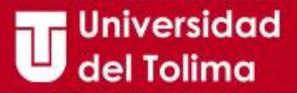

Le aparecerá la siguiente ventana en la cual encontrará los datos correspondientes a su Documento, Nombre y **USUARIO**.

Por favor verifique que la información que allí se ve corresponda con su información real.

De clic sobre el botón Ingresar Plataforma para acceder a ella, con sus datos consultados.

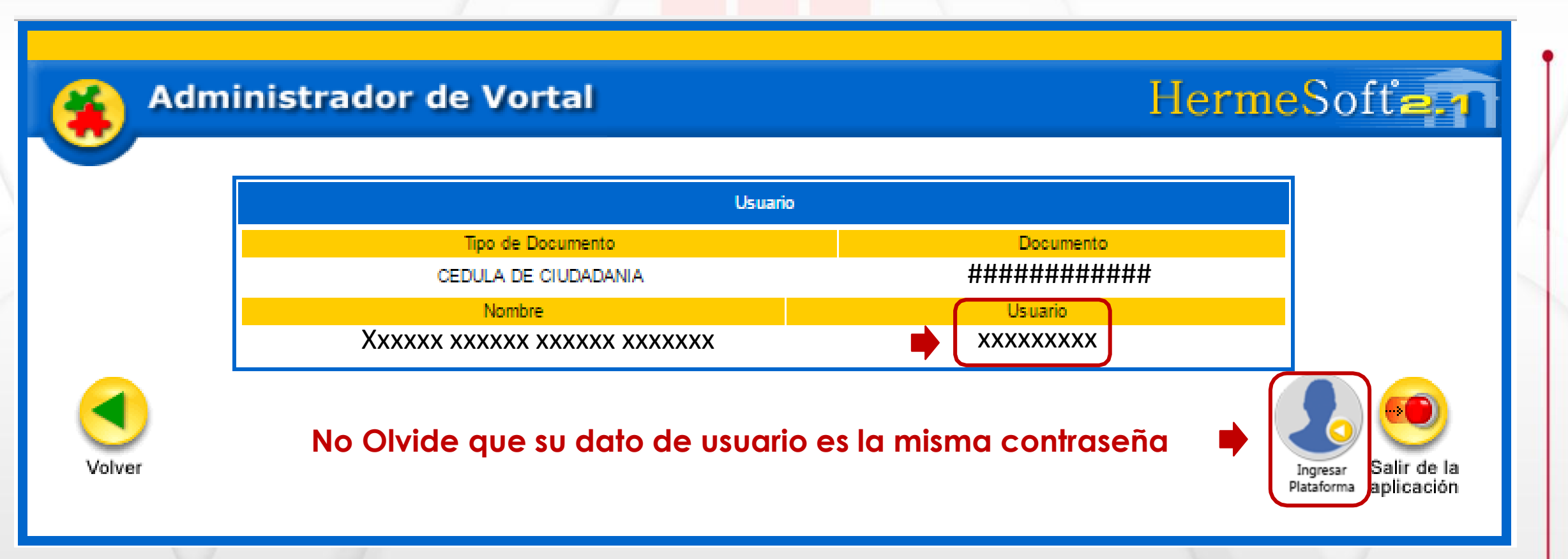

Universidad Regional con Proyección Nacional

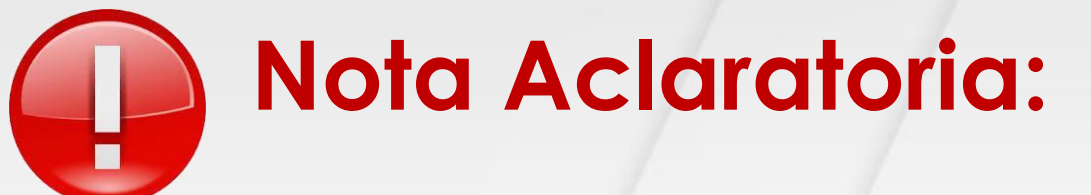

Antes de acceder a la plataforma recuerde que debe tener guardados en su computado y en formato PDF LEGIBLES los siguientes documentos:

- Copia del Documento de Identificación ampliada al 150%
- Copia de Titulo de Bachiller
- Copia del Acta de Grad

Universidad

del Tolimo

Una Fotografía digital, en total cumplimiento de las siguientes especificaciones:
Formato de la imagen: JPEG.
Dimensiones: 3x4 centímetros.
Fondo: Rojo. Sin lentes, cachucha, sombrero o cualquier accesorio.
Resolución: 300 ppp (Pixeles por Pulgada).
Peso: no puede superar las 80 KB.
Nombre del archivo: El nombre del archivo es su número de documento de identidad. Sin puntos, comas, guiones o caracteres especiales.

Por favor tenga en cuenta esta información y evite contratiempos.

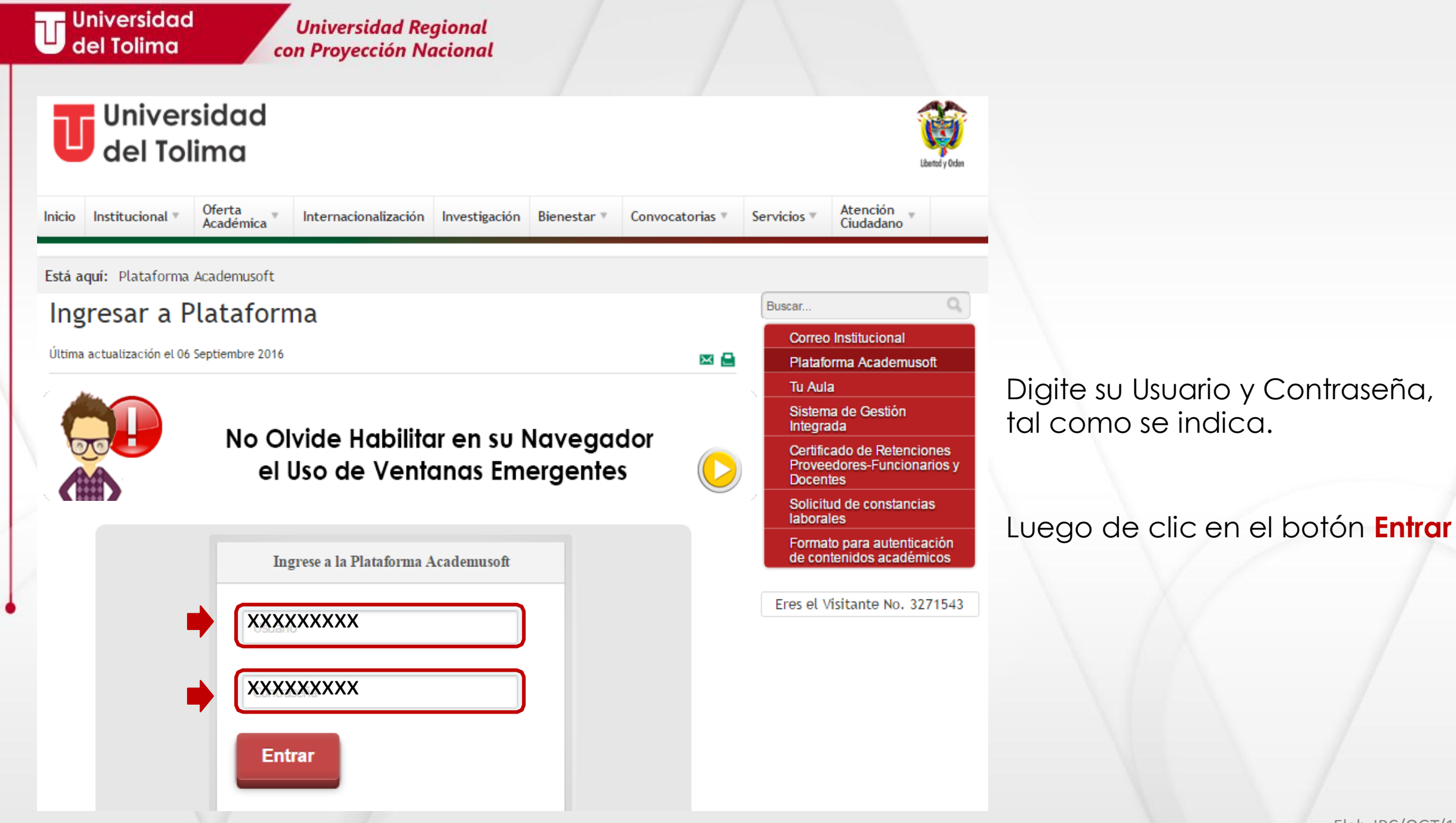

Universidad Regional con Proyección Nacional

## ACTUALIZACION DE DATOS DE USUARIO

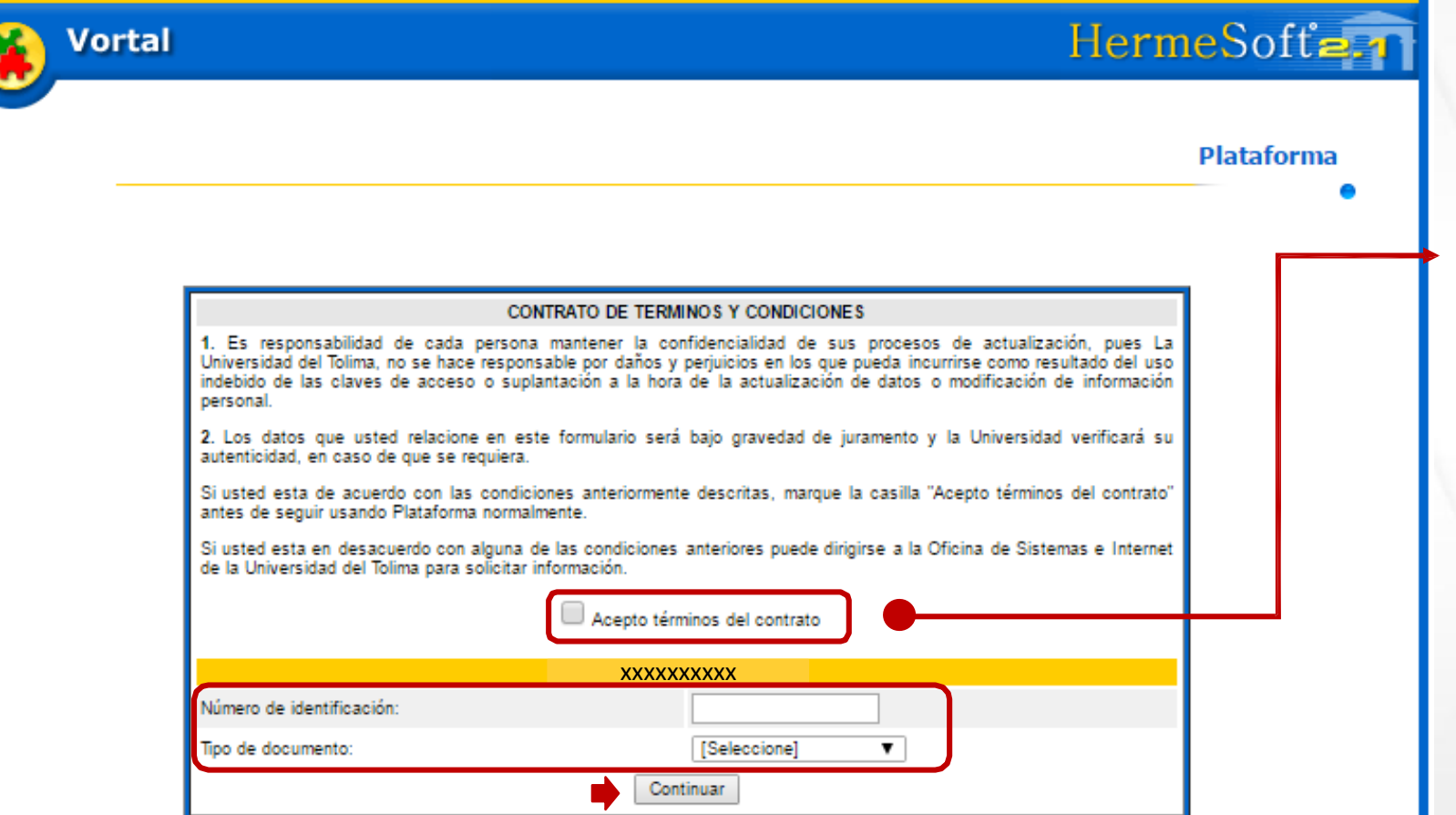

Al ingresar, la plataforma le mostrará la siguiente ventana en la cual deberá <u>Aceptar los</u> <u>Términos del Contrato</u>, seleccionando la casilla ,así confirmará que su información es real y verídica.

Luego deberá ingresar su <u>Número de Identificación</u>, así como su <u>Tipo de documento</u>.

Finalmente, deberá dar clic en el botón de **Continuar**.

Universidad Regional con Proyección Nacional

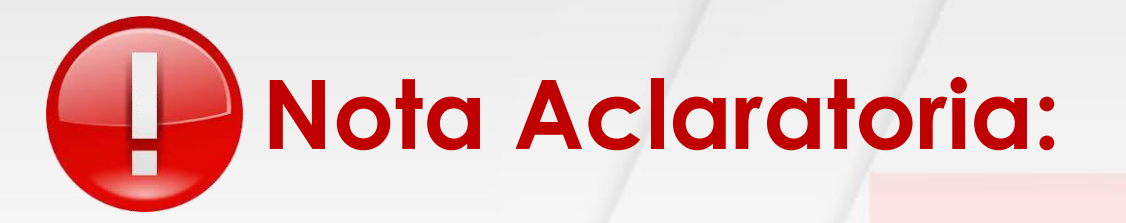

Antes de acceder a la plataforma recuerde que debe tener guardados en su computado y en formato PDF LEGIBLES los siguientes documentos:

- Copia del Documento de Identificación ampliada al 150%
- Copia de Titulo de Bachiller
- Copia del Acta de Grado

## del Tolima

Por favor tenga en cuenta esta información y evite contratiempos.

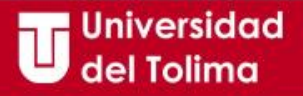

Universidad Regional con Proyección Nacional

El sistema lo direccionará al acceso de los servicios propios de su rol. De los botones disponibles deberá seleccionar el de <u>Hoja de Vida Usuario</u>.

Recuerde ANTES de ingresar a la opción de Hoja de Vida deberá tener listos los documentos en PDF.

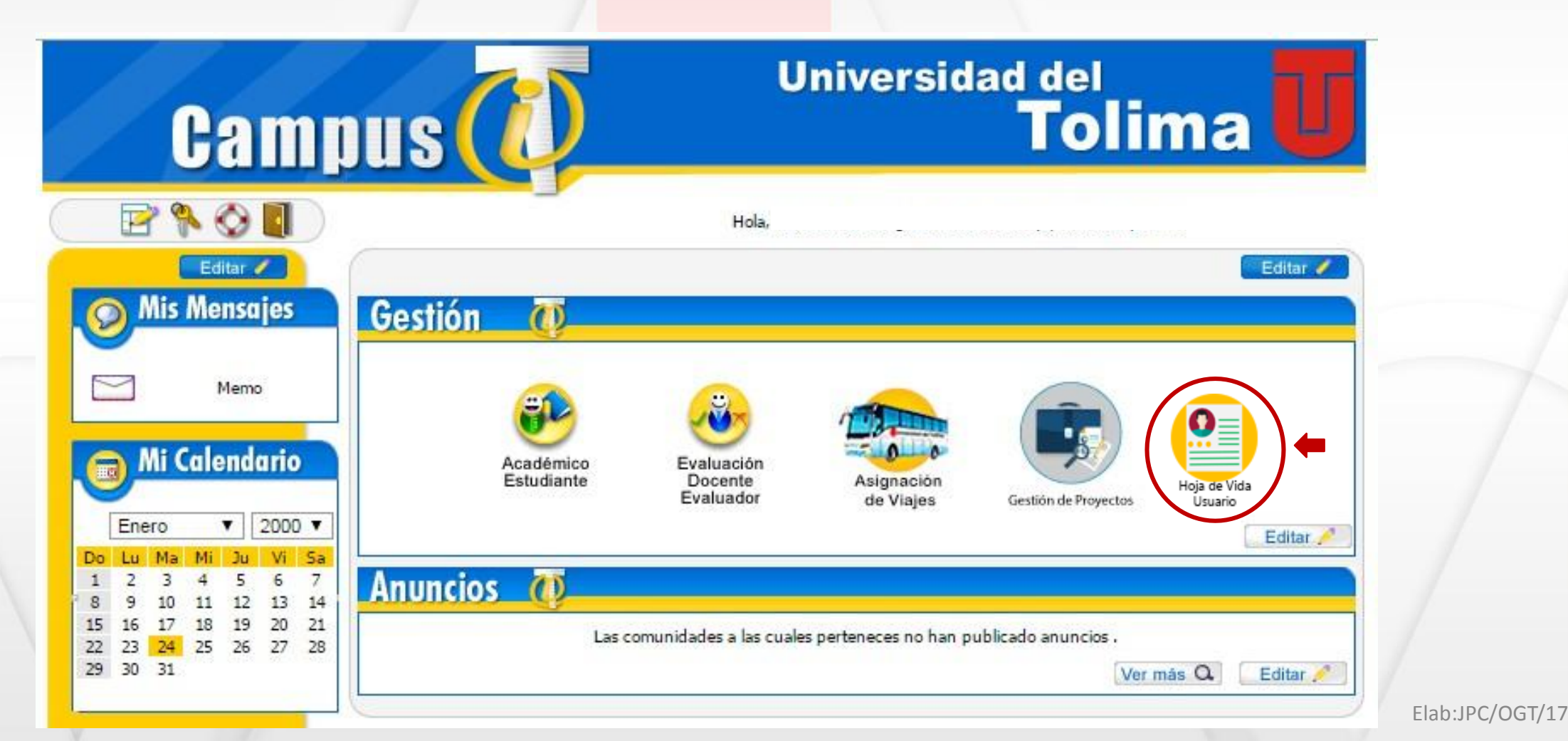

Universidad Universidad Regional del Tolima con Proyección Nacional Hoja de Vida Agregar datos personales Datos documento de identidad Tipo de Documento de Fecha de País \* Departamento / Estado / Provincia Ciudad \* Documento \* Identidad Expedición \* Seleccione Seleccionar ---- Seleccionar ---- Seleccionar -dd/MM/yyyy **Datos personales** Primer Nombre Segundo Nombre Primer Apellido Segundo Apellido Estado Civil Sexo Tipo Sanguíneo 1 • Seleccionar -Datos de nacimiento País \* Departamento / Estado / Provincia Ciudad 1 Fecha\* seleccione departamento seleccione ciudad seleccione pais -dd/MM/yyyy Datos de correspondencia País Departamento / Estado / Provincia Ciudad 1 Estrato seleccione pais seleccione departamento seleccione ciudad -seleccionar --Teléfono ' Zona \* Dirección 1 Teléfono Celular Teléfono Auxiliar Correo Electrónico \* Confirmar Correo Electrónico Confirmar Correo Electrónico Correo Electrónico Institucional Institucional 3 Registrar Carque de documento Click para adjuntar documento de identidad.

1

1. Diligencie uno a uno todos los datos solicitados en el formulario.

Recuerde que la información que ingrese debe ser real (verídica) ya que la misma dependerá su proceso de legalización de matricula.

2. Al final de la pantalla aparecerá una opción para que adjunte su documento de identificación, este debe estar en formato PDF.

3. De clic en el **botón Registrar** para continuar.

Universidad Regional con Proyección Nacional

Continúe diligenciando la información solicitada de acuerdo a su caso.

De clic en el botón Registrar para continuar.

| 🔛 Hoja de                        | Vida                                                                                |         |           |                                                        |          |                  |           |  |  |
|----------------------------------|-------------------------------------------------------------------------------------|---------|-----------|--------------------------------------------------------|----------|------------------|-----------|--|--|
|                                  |                                                                                     |         |           |                                                        |          |                  |           |  |  |
| Apoyos                           |                                                                                     |         |           |                                                        |          |                  |           |  |  |
| Recibió Apoyo Académico * NO     |                                                                                     | NO      | -         | Porcentaje Apoyo Académico Recibido*                   |          | 0                | %         |  |  |
| Recibió Apoy                     | Recibió Apoyo Financiero * NO T                                                     |         | •         | Porcentaje Apoyo Financiero Recibido *                 |          | 0                | %         |  |  |
| Recibió Otros Apoyos *           |                                                                                     | NO      | •         | Porcentaje Otros Apoyos recibido *                     |          | 0                | %         |  |  |
| Discapacidad *<br>Tipo Víctima * | acidad * Discapacidad Sensorial Sordera Profunda<br>íctima * Desplazamiento Forzado |         | iunda 💌   | Capacidad<br>Excepcional * Talento Excepcional General |          |                  | •         |  |  |
| Grupos étnicos y afrocolombianos |                                                                                     |         |           |                                                        |          |                  |           |  |  |
| Tipo Étnia *                     |                                                                                     | Étnia * |           | Tipo Documento                                         |          | Número Documento |           |  |  |
| Pueblo Indigena                  | Pueblo Indigena                                                                     |         | Achagua 🔹 |                                                        | <b>*</b> |                  |           |  |  |
| Departamento                     |                                                                                     | Ciudad  |           | Dirección                                              |          | Núcleo           |           |  |  |
| Seleccionar -                    | Seleccionar                                                                         |         | *         |                                                        |          |                  |           |  |  |
|                                  |                                                                                     |         |           |                                                        |          |                  | Registrar |  |  |

| 📙 del Tolima          | con Proyección                        | Nacional                     |                                 |          |          |                         |     |  |
|-----------------------|---------------------------------------|------------------------------|---------------------------------|----------|----------|-------------------------|-----|--|
|                       |                                       |                              |                                 |          |          |                         |     |  |
|                       |                                       |                              |                                 |          |          |                         |     |  |
|                       |                                       |                              |                                 |          |          |                         |     |  |
| Hoja de Vida          |                                       |                              |                                 |          |          |                         |     |  |
|                       |                                       | Formación m                  | nedia - bachiller               |          |          |                         |     |  |
|                       |                                       | Insti                        | tución                          |          |          |                         |     |  |
| País *                | Departamento / Estado                 | ido / Provincia *            |                                 | Ciudad * |          | Tipo *                  |     |  |
| COLOMBIA              | TOLIMA                                | -                            | IBAGUÉ                          | -        |          | PRIVADO                 | -   |  |
|                       |                                       | Nombre de                    | la institución *                |          |          |                         |     |  |
| LA SAGRADA FAMILIA    |                                       |                              |                                 |          |          |                         | -   |  |
| Nombre de la Sede *   |                                       |                              |                                 |          |          | Valor Pensión Mensual * |     |  |
| SEDE CENTRO - PRINCIP | AL                                    |                              |                                 |          | •        | \$ 10                   |     |  |
| Institue              | Sede                                  |                              |                                 |          | Carácter |                         |     |  |
| LA SAGRADA FAMILIA    |                                       |                              | SEDE CENTRO - PRINCIPAL PRIVADO |          |          |                         |     |  |
| Fecha Terminación *   | Forma Obten                           | Información<br>Ción Título * | on del litulo                   | Libro *  |          | Eoli                    | 0.* |  |
| 28/11/1998            | Tradicional                           |                              | •                               | 00       |          | 00                      |     |  |
|                       | 3 🔿                                   | 🛢 Re                         | gistrar                         |          |          |                         |     |  |
|                       |                                       | Carque [                     | Documento                       |          |          |                         |     |  |
|                       |                                       | Dip                          | loma                            |          |          |                         |     |  |
|                       |                                       |                              |                                 |          | 11       |                         |     |  |
| 2 📥                   |                                       |                              | untar Dipioma                   |          | 5        |                         |     |  |
|                       |                                       | Acta d                       | e Grado                         |          |          |                         |     |  |
|                       | (                                     | Adjun                        | tar Acta Grado                  |          |          |                         |     |  |
|                       | · · · · · · · · · · · · · · · · · · · |                              |                                 |          |          |                         |     |  |

- Universidad

1

1. Continúe diligenciando la información solicitada de acuerdo a su caso.

2. Antes de dar clic en Registrar, recuerde que debe adjuntar en formato PDF la copia del Diploma y Acta de Grado

3. Finalmente, de clic en el botón **Registrar**.

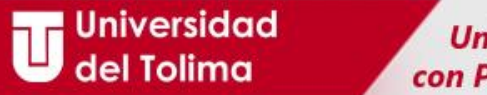

Al finalizar el proceso, le saldrá un mensaje de verificación, el cual le confirmará que su Registro ha sido Exitoso.

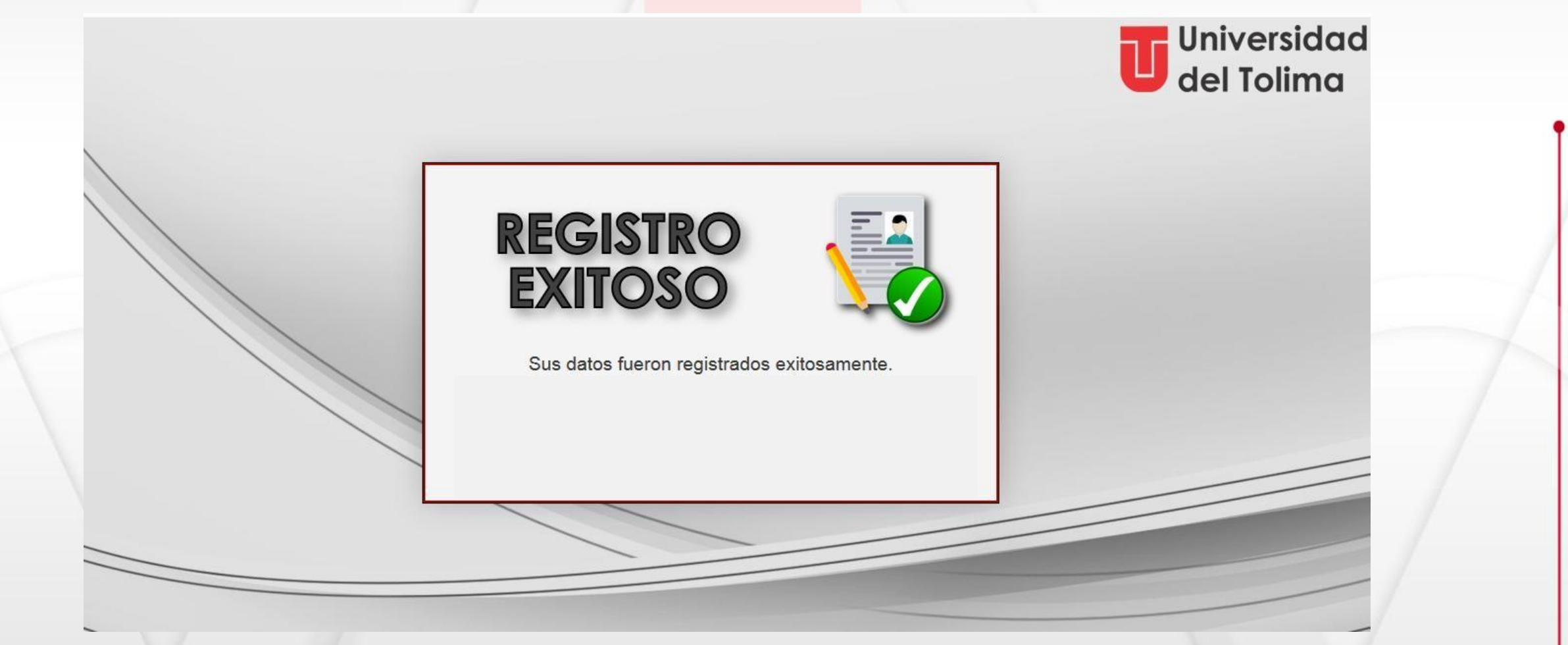

Universidad Regional con Proyección Nacional

## Mayor Información: Universidad del Tolima Oficina de Gestión Tecnológica

Oficina de Gestión Tecnológica Bloque 31A Piso 2 E- Mail: <u>ogt@ut.edu.co</u> Contacto: 2772041 Ext: 9139

del Tolima